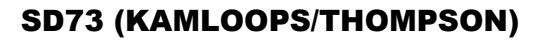

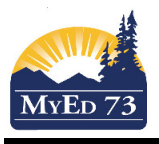

## **Entering Report Card Message**

This document will instruct you on how to set up a school-based message that will display on every report card printed. <u>NB: Please try to keep the message brief and generic</u>

Navigation: *School View*>**School** Top Tab>**Setup** Side Tab>**Preferences** Leaf>Click on **Category** and choose **Grade** 

Category: Grade

Report Card Message is the section you will be working in

| Pages                  | School Studer                                           | t Staff                           | Attendance | Conduct | Grades | Assessment | Schedule | Global | Tools | Admin |                                                                        |                        |            |                 |   |   |
|------------------------|---------------------------------------------------------|-----------------------------------|------------|---------|--------|------------|----------|--------|-------|-------|------------------------------------------------------------------------|------------------------|------------|-----------------|---|---|
| School                 | Setup ::                                                |                                   |            |         |        |            |          |        |       |       |                                                                        |                        |            |                 | Q |   |
| Setup<br>Details       | Options Reports Help   Pairs El Save X Cancel   2. Save |                                   |            |         |        |            |          |        |       |       |                                                                        |                        |            | Category: Grade | > | 7 |
| Guided<br>Tasks        | Add/drop ignore                                         | window (day<br>gradebook sc       | s) 0       | 007/ -  |        |            |          |        |       | E     | eport Cards<br>Report card message                                     | 1. Type me             | ssage here |                 |   |   |
| Schedule:<br>Calendars | Allow multiple p<br>Allow editing of                    | osts by statt<br>term weights     | by staff   | opj     |        |            |          |        |       | Q     | Honor roll qualification list<br>Transcript auto-calculation<br>ations |                        | •          |                 |   |   |
| Events<br>Lockers      | Current classes<br>Calculations<br>Decimals             | aday offset                       | 30         |         |        |            |          |        |       |       | Credit mode<br>GPA mode<br>Rank mode                                   | Disable -<br>Disable - | -          |                 |   |   |
| Membersh<br>Journals   | Credit update p<br>Hide assignment                      | rocedure<br>score percen          | BC-GRD     | -001    | Q      |            |          |        |       | E     | Grade mode<br>ank options                                              | Disable                | •          |                 |   |   |
| Cashler's<br>Office    | Averages to show<br>Term average<br>Semester cum        | v in gradebool<br>Ilative average |            |         |        |            |          |        |       |       | Rank type<br>Rank Calculation mode                                     | Cumulative             | •          |                 |   |   |
| Ed. Plans              | Overall cumulat                                         | ive average                       | <b>V</b>   |         |        |            |          |        |       |       |                                                                        |                        |            |                 |   |   |

- Click in the Report Card message box and enter your school message.
- Once complete please click Save.
- Do not change any other fields in this section.

Please note:

- This is a free-form text box.
- Entering hard carriage returns does not work here.
- You may have to type your text in "Notepad" and then copy and paste it into this section.
- Alternatively you can use Word, but save it as a text document only.
- You can test how your message will display by running a mock report card displaying your School Message only (See document posted on our MyEdBC site on how to set up your report cards).

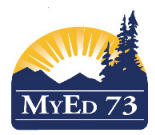

## **Entering Report Card Message**

## Report Cards - Middle Years and Secondary

| General          | Publish                                  |                                                |
|------------------|------------------------------------------|------------------------------------------------|
| Report Card Ty   | rpe                                      | Middle • 1. Select report card type            |
| School year      |                                          | <sup>2017</sup> <b>Q</b> 2. Select school year |
| Term             |                                          | Q2Q 3. Select term                             |
| Students to inc  | clude                                    | Current selection 👻                            |
| Search value     |                                          |                                                |
| Sort students b  | by                                       | Name 🗸                                         |
| Alternate mailir | ngs                                      |                                                |
| Exclude classe   | es without term grades                   |                                                |
| First Name For   | rmat                                     | Preferred -                                    |
| Last Name For    | rmat                                     | Usual 🔻                                        |
| Suppress Cour    | rse Teacher Name                         |                                                |
| French Langua    | ge                                       |                                                |
| Display School   | I Final Exam                             |                                                |
| Include Blende   | d Mark if Available                      |                                                |
| Print on Both S  | Sides                                    |                                                |
| Print Info Page  |                                          |                                                |
| Display Attenda  | ance Summary                             | 4. Uncheck this box                            |
| Display School   | l Message                                | 5. Check this box                              |
| Teacher Signat   | ure Required                             |                                                |
| Parent Signatu   | ire Required                             |                                                |
| Include Term C   | Comments                                 |                                                |
| Display GPA      |                                          |                                                |
| Include Behavio  | our, Attitudes and Social Responsibility |                                                |
| Print on Legal   | Size Paper                               |                                                |
| Format           |                                          | Adobe Acrobat (PDF)                            |
| 🔊 Run            | × Cancel 6. Click Ru                     | ın                                             |

In this particular example, text has been moved to the left hand side of the text box in order to accommodate Honour Roll labels

| STUDENT NAME |             | GRADE  | ATT | END/ | ANCE | REC | ORD | FOR | 2016 | Anr | Mau | hun |     | A.ua | Total |
|--------------|-------------|--------|-----|------|------|-----|-----|-----|------|-----|-----|-----|-----|------|-------|
|              |             | 09     | Sep | Ua   | NOV  | Dec | Jan | Feb | mar  | Apr | мау | Jun | Jui | Aug  | Total |
| DIV NUMBER   | TEACHER     | ABSENT | 1.8 | 4    | 0    | 0   | 0   | 0   | 0    | 0   | 0   | 0   | 0   | 0    | 5.8   |
| C8           |             |        |     |      |      | · · |     | · · |      | · · | -   | -   | · · | -    |       |
| ATTACHMENTS  | STUDENT PEN |        |     |      |      |     |     |     |      |     |     |     |     | •    | 0     |
|              |             | LATE   | Ů   | ľ    | ľ    | ľ   | ľ   | ľ   | ľ    | ľ   | ľ   | ľ   | ľ   | Ů    | ľ     |

REPORT CARD FOR Sep 08, 2015 to Nov 13, 2015

Page 1 of 1

This report describes the student's learning progress based on provincial learning expectations for each grade level. It is intended to inform about learning successes and to guide improvement efforts when needed.

BE SURE TO VISIT OUR WEBSITE: http://sahali.sd73.bc.ca

MARKS LEGEND:

(A) 86-100% (B) 73-85% (C+) 67-72% (C) 60-66% (C-) 50-59% (F) 0-49% (I) Incomplete/In Progress (RM) Requirements Met

WORK HABITS: (G) Good (S) Satisfactory (N) Improvement Needed